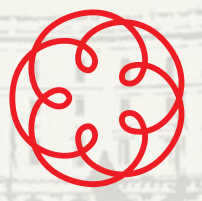

Consiglio Nazionale dei Dottori Commercialisti e degli Esperti Contabili

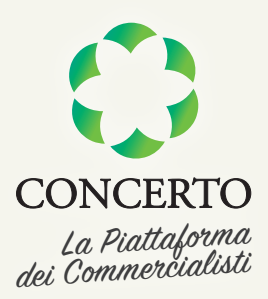

## eLearning CNDCEC Revisione Legale

## Come iscriversi a un corso eLearning

Collegati alla pagina **cndcec.concerto.it** e clicca sul pulsante **Fai il login/la registrazione** 

|                                                                                                |                                                                         | eBook & Newsletter                                            | CNDCEC           | Q.                                                                                                    |
|------------------------------------------------------------------------------------------------|-------------------------------------------------------------------------|---------------------------------------------------------------|------------------|----------------------------------------------------------------------------------------------------|
| Consiglio N<br>dei Dottori<br>e degli Esp                                                      | lazionale<br>Commercialisti<br>erti Contabili                           |                                                               |                  | Iscrizioni<br>Ti sei già iscritto a un conso<br>elearning oppure a un evento<br>streaming?<br>Accedi alle tue iscrizioni cliccando<br>sui putanti qui sozioni cliccando<br>sui putanti qui sozioni<br>I miei corsi eLEANING<br>CONCERTO |
| eLearning CND                                                                                  | CEC Revision                                                            | ne Legale                                                     |                  | l miei eventi STREAMING<br>CONCERTO                                                                                                    |
| FAI IL LOGIN/LA REGIS                                                                          | TRAZIONE                                                                | VAI AL CATA                                                   | LOGO CORSI       | I miei corsi eLEARNING<br>CNDCEC                                                                                                    |
|                                                                                                |                                                                         |                                                               |                  | I miel eventi STREAMING<br>CNDCEC                                                                                                    |
| dal Consiglio Nazionale o<br>permette la fruizione grat                                        | a distanza in mater<br>dei Dottori Commerc<br>tuita agli iscritti all'A | ia di revisione legale<br>cialisti e degli Esperti Co<br>Ibo. | ontabili, che ne |                                                                                                    |
| 20 ore di video lezioni dec<br>quali è possibile acquisire la<br>fini dell'assolvimento dell'o | Ricerca<br>avanzata Q<br>Domande<br>frequenti (FAQ)                     |                                                               |                  |                                                                                                    |
| Ogni modulo didattico del percorso ha la durata di circa 1 ora e consente di acquisire 1 CFP.  |                                                                         |                                                               |                  | P. Guide e video tutorial                                                                                                    |
| LEGGI LA GUIDA A                                                                               | LL'USO                                                                  | DOMANDE FR                                                    | EQUENTI (FAQ)    |                                                                                                    |

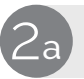

Sei già registrato alla piattaforma CONCERTO? Fai il login.

| Every consiglio Nazionale<br>dei Dottori Commercialisti<br>degli Esperti Contabili<br>edegli Esperti Contabili<br>edegli Esperti Contabili<br>mair consignalit<br>edegli Esperti Contabili<br>edegli Esperti Contabili<br>mair consignalit<br>edegli Esperti Contabili<br>edegli Esperti Contabili<br>mair consignalit<br>edegli Esperti Contabili<br>edegli Esperti Contabili<br>mair consignalit<br>edegli Esperti Contabili<br>edegli Esperti Contabili<br>mair consignalit<br>edegli Esperti Contabili<br>edegli Esperti Contabili<br>mair consignalit<br>edegli Esperti Contabili<br>edegli Esperti Contabili<br>mair consignalit<br>edegli Esperti Contabili<br>edegli Esperti Contabili | orsi eLearning On Demand                                                | Eventi Streaming                                    | eBook & Newsletter       | CNDCEC | Q |
|----------------------------------------------------------------------------------------------------|-------------------------------------------------------------------------|-----------------------------------------------------|--------------------------|--------|---|
| Enail mario.rossi@mail.it Password interficato la password? iv Rimani collegato su questo computer Acced                                                                                                    | Cons<br>dei D<br>e deg                                                  | iglio Nazionalo<br>ottori Comme<br>gli Esperti Cont | e<br>rcialisti<br>tabili |        |   |
| mario.rossi@imailit mario.rossi@imailit Password Hai dimenticato la password? Ive Rimani collegato su questo computer Acced                                                                                                    |                                                                         | EC Revision                                         | ne Legale - A            | ccesso |   |
| Password  Hai dmenticato la password?  Kimani collegato su questo computer  Acced                                                                                                    | mario.rossi@maiLit                                                      |                                                     |                          |        |   |
| Hai dimenticato la password?<br>I Rimani collegato su questo computer<br>Accedi                                                                                                    | Password                                                                |                                                     |                          |        |   |
| Hai dimenticato la password?<br>Filimani collegato su questo computer<br>Accedi                                                                                                    | ******                                                                  |                                                     |                          |        |   |
|                                                                                                    | Hai dimenticato la password?<br>Rimani collegato su questo de<br>Accedi | computer                                            |                          |        |   |
|                                                                                                    |                                                                         |                                                     |                          |        |   |

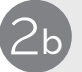

Non sei ancora registrato alla piattaforma CONCERTO? Effettua la registrazione.

| orsi eLearning On                   | Demand Eve                          | nti Streaming el                              | 3ook & Newsletter            | CNDCEC              | Q |
|-------------------------------------|-------------------------------------|-----------------------------------------------|------------------------------|---------------------|---|
| Ê                                   | Consiglio<br>dei Dotto<br>e degli E | o Nazionale<br>ori Commercia<br>sperti Contab | alisti<br>III                |                     |   |
| Learning                            | CNDCEC                              | Revisione                                     | Legale - R                   | egistrazione        | 2 |
| egistrati alla piattaf              | orma CONCERTO                       | e accedi al percorso                          | formativo a distanza         | del CNDCEC.         |   |
| E-mail                              |                                     |                                               |                              |                     |   |
| Password<br>La password deve avere: | minimo 8 caratteri, alme            | no un carattere speciale ( l                  | * .), una maiuscola, una mir | iuscola e un numero |   |
| Nome                                |                                     | •                                             |                              |                     |   |
| Cognome                             |                                     |                                               |                              |                     |   |
| Ordine                              |                                     | • •                                           |                              |                     |   |
| Cortice Fiscale                     |                                     |                                               |                              |                     |   |
| Provincia                           |                                     |                                               |                              |                     |   |
| Lengi l'informativa                 | ntivacy                             | •                                             |                              |                     |   |
| Desistenti                          | , builded                           |                                               |                              |                     |   |
| Registrati                          |                                     |                                               |                              |                     |   |
| Campi obbligatori                   |                                     |                                               |                              |                     |   |

## Clicca sul pulsante Vai al catalogo dei corsi

|                                                                                                    | Eventi Streaming                                                      |                                                             | CNDCEC                                   | ۹                                                                                                    |
|----------------------------------------------------------------------------------------------------|-----------------------------------------------------------------------|-------------------------------------------------------------|------------------------------------------|----------------------------------------------------------------------------------------------------|
| Consiglio N<br>dei Dottori<br>e degli Esp                                                                                                    | azionale<br>Commercialisti<br>erti Contabili                          |                                                             |                                          | Iscrizioni<br>Ti sei già iscritto a un corso<br>eceaning oppure a un evento<br>streaming?<br>Accedi alle tue iscrizioni cliccando<br>sui pulsanti qui sotto. |
| eLearning CND                                                                                                    | CEC Revisior                                                          | ne Legale                                                   |                                          | I miei eventi STREAMING<br>CONCERTO                                                                                                    |
| FAI IL LOGIN/LA REGIS                                                                                                    | RAZIONE                                                               | VAI AL CATA                                                 | LOGO CORSI                               | I miei corsi eLEARNING<br>CNDCEC                                                                                                    |
|                                                                                                    |                                                                       |                                                             |                                          | I miei eventi STREAMING<br>CNDCEC                                                                                                    |
| dal Consiglio Nazionale o<br>permette la fruizione grat                                                                                                    | distanza in materi<br>lei Dottori Commerc<br>uita agli iscritti all'A | a di revisione legale<br>ialisti e degli Esperti Ci<br>Ibo. | dei conti realizzato<br>ontabili, che ne | Ricerca                                                                                                    |
| 20 ore di video lezioni dedicate alle cosiddette "materie caratterizzanti", seguendo le<br>quali è possibile acquisire la totalità dei 20 crediti formativi richiesti per l'anno 2017 ai<br>fini dell'assolvimento dell'obbligo formativo dei revisori. |                                                                       |                                                             |                                          | avanzata Q<br>Domande<br>frequenti (FAQ)                                                                                                    |
| Ogni modulo didattico del percorso ha la durata di circa 1 ora e consente di acquisire 1 CFP.                                                                                                    |                                                                       |                                                             |                                          |                                                                                                    |

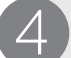

Scegli uno dei corsi eLearning e clicca sul pulsante Maggiori informazioni

## eLearning Revisione Legale

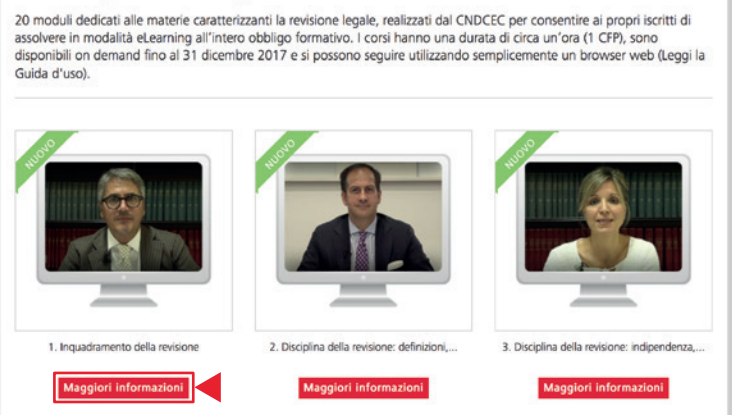

|                       |            | eBook & Newsletter                                                                                                    | CNDCEC         | Q           |  |
|-----------------------|------------|----------------------------------------------------------------------------------------------------|----------------|-------------|--|
| SCHEDA TECNICA        |            | 1. Inquadramen<br>Relatore: R. Marcelio<br>Crediti: 1<br>Data di pubblicazio<br>Topologia: Consi etea<br>Bonto<br>Bonto<br>Bonto<br>Coste emateria: A3<br>Data di pubblicazio<br>Topologia: Consi etea<br>Bonto<br>Coste emateria: A3<br>Data di pubblicazio<br>Topologia: Consi etea<br>Bonto<br>Coste emateria: A3<br>Data di pubblicazio<br>Topologia: Consi etea<br>Bonto<br>Coste emateria: A3<br>Stampa | to della revis | ione<br>017 |  |
| Relatore              | R. Marcelk | 0                                                                                                    |                |             |  |
| Ordine                | CNDCEC     | CNDCEC                                                                                                    |                |             |  |
| Crediti               | 1          | 1                                                                                                    |                |             |  |
| Durata                | 35 minuti  | 35 minuti                                                                                                    |                |             |  |
| Codice materia        | A.3.2      | A32                                                                                                    |                |             |  |
| Data di pubblicazione | 12 ottobre | 12 ottobre 2017                                                                                                    |                |             |  |
|                       |            |                                                                                                    |                |             |  |

Una volta effettuati questi passaggi il sistema elaborerà la tua iscrizione indirizzandoti automaticamente sulla pagina **I miei corsi**.

Clicca sul titolo del corso per iniziare la fruizione.

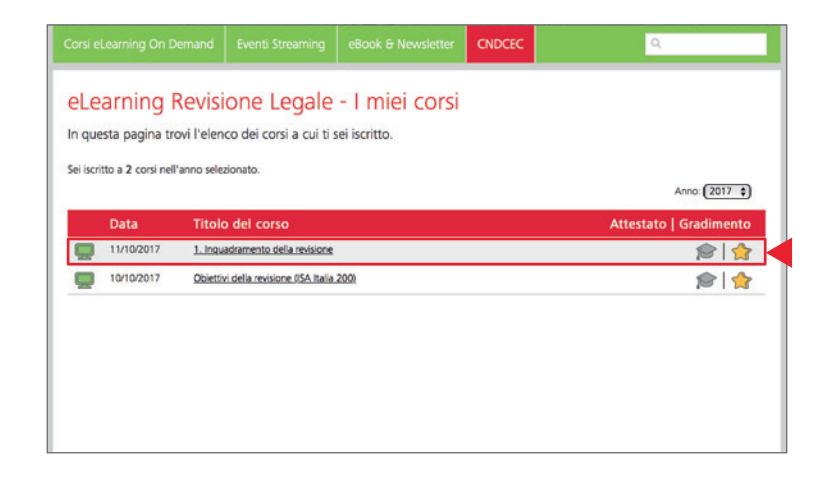

Un corso eLearning On Demand consiste in un filmato che riproduce la relazione del docente e le slides.

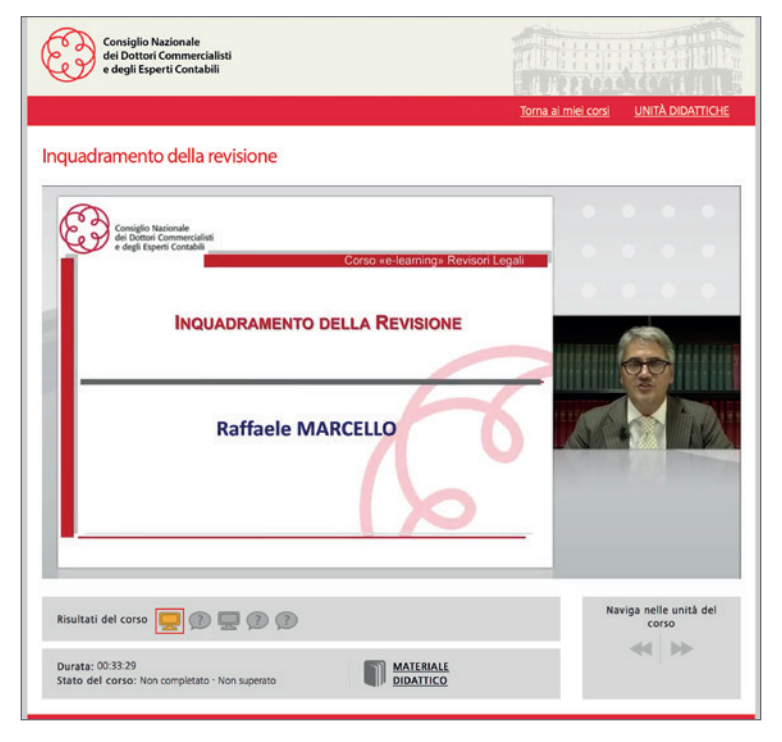

Il corso è suddiviso in **unità didattiche**. Al termine di ogni unità il filmato si interrompe e viene formulata una domanda di verifica intermedia. Dopo aver risposto il filmato riprende.

Le **domande intermedie** verificano che tu stia effettivamente seguendo il corso ma non hanno valore per l'attribuzione dei crediti formativi.

| Consiglio Nazionale<br>dei Dottori Commercialisti<br>e degli Esperti Contabili            |                           |                                |
|-------------------------------------------------------------------------------------------|---------------------------|--------------------------------|
|                                                                                           | Torna ai miei corsi       | UNITÀ DIDATTICHE               |
| Inquadramento della revisione                                                             |                           |                                |
| Al fine di ottemperare agli obblighi formativi è necessario acquisire annualmente 30 cred | iti in modalità e-learnir | ſġ?                            |
| O Vero                                                                                    |                           |                                |
| O Falso                                                                                   |                           |                                |
|                                                                                           |                           |                                |
|                                                                                           |                           |                                |
| Risultati del corso 🕎 😰 😰 😰                                                               | N                         | aviga nelle unità del<br>corso |
| Durata: 00:33:29<br>Stato del corso: Non completato - Non superato                        |                           |                                |

Al termine del corso viene proposto un questionario. Per maturare i crediti formativi professionali devi rispondere correttamente ad almeno il 60% delle **domande finali**.

Per assistenza tecnica: elearning@concerto.it